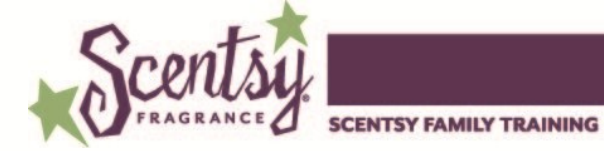

## **Managing Customer Loyalty Orders**

Your customers may add, change or even cancel their Customer Loyalty orders from their account. Let's walk through how your customers can interact with their subscription. Customers will:

1. Log in to their account.

| INDEPENDENT CONSULTANT                                                                                                    | nop      | Party                                                 | Join                  |
|----------------------------------------------------------------------------------------------------|----------|-------------------------------------------------------|-----------------------|
| Login Register                                                                                                    |          |                                                       | Search Q 🔤            |
|                                                                                                    | Login To |                                                       |                       |
| Login Using Facebook<br>Benefits of logging in with Facebook<br>Its quick, easy, and secure.<br>No need to remember another password. | or       | Login Using Email<br>Email Address: 1997<br>Password: | @email.com            |
| f Connect With Facebook                                                                                                    |          | Remember Me                                           | Forget your password? |

2. Choose the action they want to take with their subscription.

|                                              | Your Profile                                                                                                    |                                                                                                    |
|----------------------------------------------|----------------------------------------------------------------------------------------------------|----------------------------------------------------------------------------------------------------|
| Your Account                                 | Shipping Address                                                                                                    | Billing Address                                                                                                    |
| test Funk<br>555555555<br>test@email.com     | 123 Grace St Meridian ID 83642                                                                                                    | 123 Grace St Meridian ID 83642                                                                                        |
| Subscriptions Sc                             | entsy Custom Gifts                                                                                                    |                                                                                                    |
| Scentsy Subscription - Consultant            | Tes - #168910051                                                                                                    | Next Shipment Date: 9/27/2013                                                                                         |
|                                              |                                                                                                    |                                                                                                    |
|                                              | Next Shipment Summary<br>Next Shipment Date: 9/27/2013<br>Just Shipment Dates: 80.00<br>Day of the Month your Subscription 27th Change<br>Ships<br>Payment Details<br>Credit Card Number: ************************************                                      | Rewards Tracker<br>Half Priced Items to Redeem: O<br>Redeem Now<br>Points to next reward:                             |
| Name           Simply Strawberry Scentsy Bar | Next Shipment Summary       Next Shipment Date:     9/27/2013       Next Shipment Date:     80.00       Day of the Month your Subscription     27th Change       Payment Details     27th Change       Credit Card Number:     ************************************ | Rewards Tracker       Half Driced Items to Redeem: O       Recdeem Now       Delinits to next reward:       0     150 |

a. Change the day of the month an order is shipped by clicking **Change** on the "Next Shipment Summary" section.

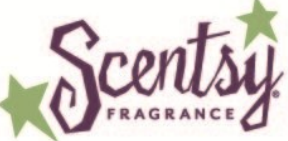

SCENTSY FAMILY TRAINING

- b. Edit or change credit card information by clicking **Change** in the "Payment Details" section.
- c. **Quick Add Items to Subscription** provides a simple search to locate items they plan to add to their subscription.

| Subscriptions                         | centsy Custom Gifts                                                                                                    |                                  |                                                                                           |                          |  |
|---------------------------------------|----------------------------------------------------------------------------------------------------|----------------------------------|-------------------------------------------------------------------------------------------|--------------------------|--|
| Subscriptions                         |                                                                                                    |                                  |                                                                                           |                          |  |
| Scentsy Subscription - Consulta       | nt Tes - #168910051                                                                                                    |                                  | Next S                                                                                    | hipment Date: 9/27/2013  |  |
|                                       | Next Shipment Date:       9/27/2013         Next Shipment Subsoral:       \$0.00         Day of the Month your Subscription       27th Change         Ships       Payment Details         Credit Card Number:       ************************************ |                                  | Rewards Tracker<br>Half Priced Items to Redeem: O<br>Redeem Now<br>Points to next reward: |                          |  |
| Name<br>Simply Strawberry Scentsy Bar | Shipment Frequency Once every two months                                                                                                    | Next Shipment Date<br>10/27/2013 | Quantity Action                                                                           | s Price<br>\$5.00 Remove |  |
| Quick Add Items to Subscript          | ions simply lemon                                                                                                    | Q Skip Next Ship                 | ment Cancel S                                                                             | ubscription              |  |

d. **Skip Next Shipment** postpones the shipment one cycle. For example here, skipping the next shipment postpones the shipment two months, to 12/27/2013 since this order is on a two-month cycle.

|      | Next Shipment Summary<br>Next Shipment Date:<br>Next Shipment Subtotal:<br>Day of the Month your Subscription<br>Ships<br>Payment Details<br>Credit Card Number: ***********<br>Exp 8/2013 Change | 11/27/2013<br>\$0.00<br>27th Change<br>1881 | Rewards T<br>Half Priced<br>Redce<br>Points to ne | iracker<br>I Items to Re<br><b>m Now</b><br>ext reward: | :deem: O<br>150 |
|------|----------------------------------------------------------------------------------------------------|---------------------------------------------|---------------------------------------------------|---------------------------------------------------------|-----------------|
| Name | Shipment Frequency                                                                                                    | Next Shipment Date                          | Quantity                                          | Actions                                                 | Price           |

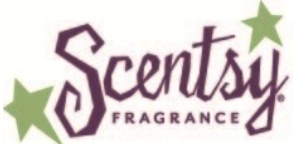

SCENTSY FAMILY TRAINING

e. Cancel Subscription stops the subscription.

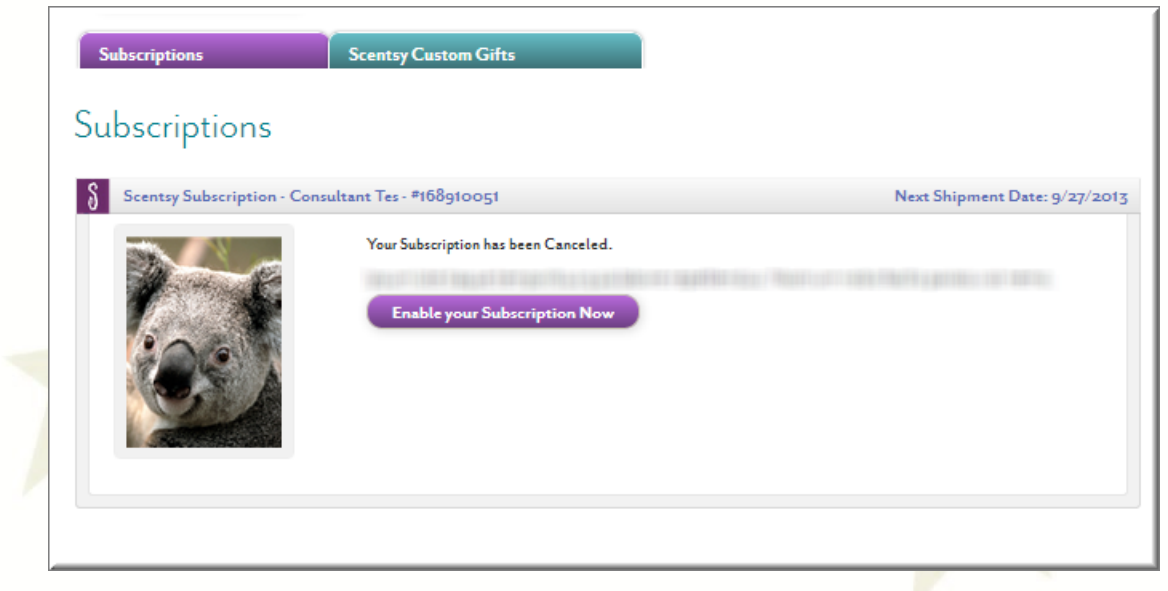

The customer may chose **Enable your Subscriptions Now** to restore the order.

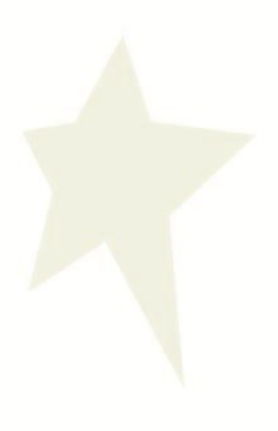